### **OPT Online Application Guide**

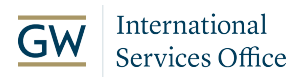

1 Log in to your USCIS account and click "File a form online."

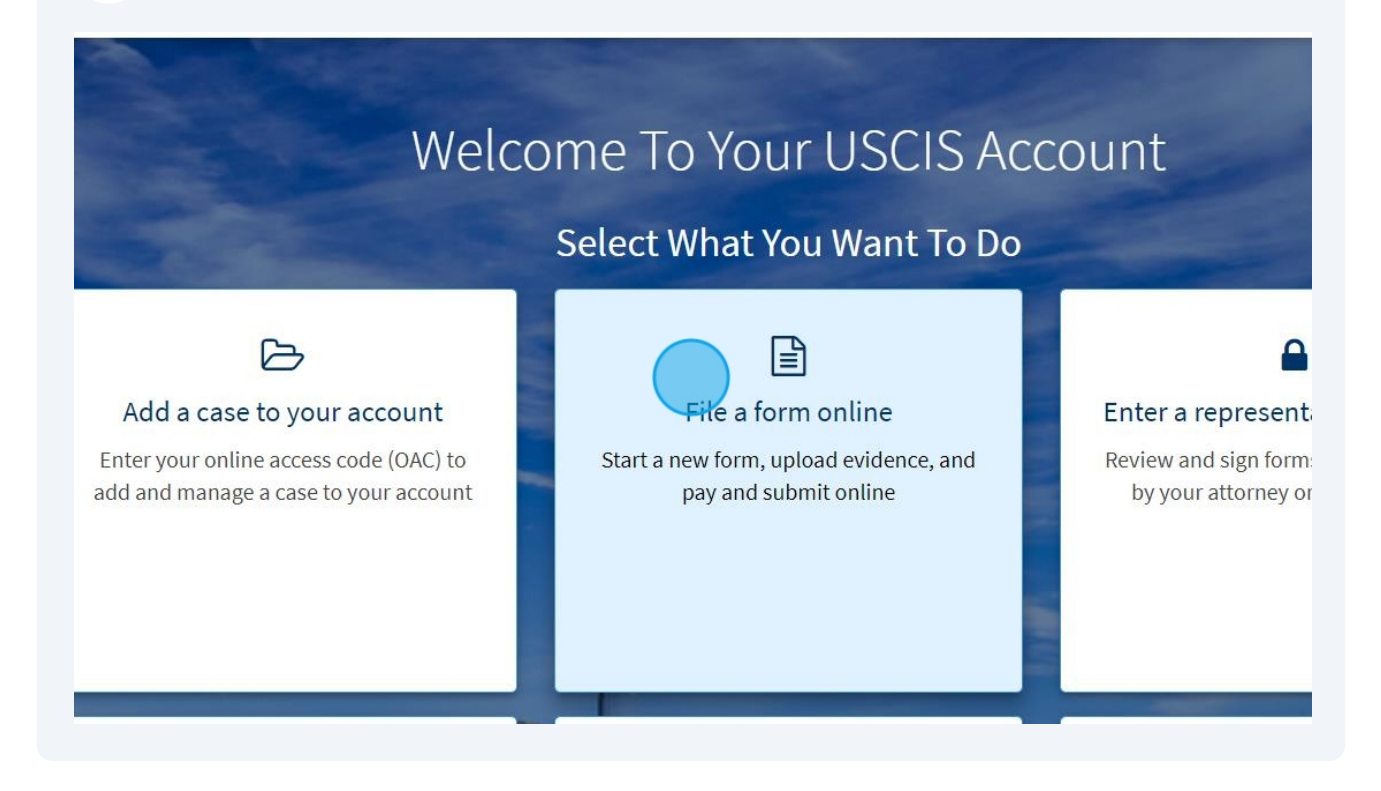

#### 2 Search for I-765 from the dropdown menu.

**Fee waiver:** Fee waivers can be requested online only when submitting certain benefit requests using the PDF filing option. If your desired benefit request is not eligible for PDF filing, you must file a paper version of both the Form I-912, Request for Fee Waiver and the form for the specific benefit you are requesting. You can review the fee waiver guidance at <u>www.uscis.gov/feewaiver</u>.

Select the form you want to file online.

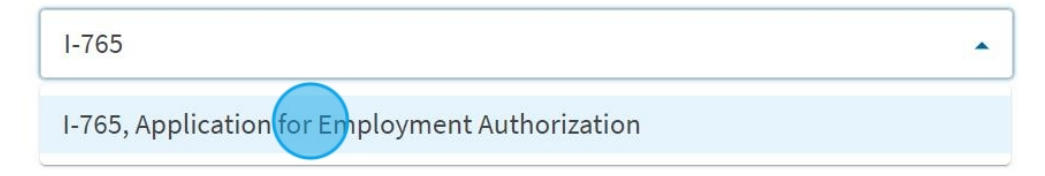

#### **3** Select (c)(3)(B) as your eligibility category.

I-765, Application for Employment Authorization

#### What is your eligibility category?

If your eligibility category is not listed in the drop down menu, you can submit a paper form by mail.

 c

 (a)(12) Temporary Protected Status Granted

 (c)(3)(A) Student Pre-Completion OPT

 (c)(3)(B) Student Rost-Completion OPT

 (c)(3)(C) STEM Extension

 (c)(8) Pending Asylum and Withholding of Removal Applicants and Applicants for Asylum under the ABC Settlement Agreement

#### Read the information thoroughly and click "Start form."

- (c)(o) Application for Employment Autionzation based on Pending Form 1-369, Application for Asylum or for Withholding of Removal;
- (c)(11) Parole;

4

5

- (c)(19) Temporary Protected Status (You have a pending Form I-821); or
- (c)(33) Consideration of Deferred Action for Childhood Arrivals (DACA) (You must have a pending or approved Form I-821D in order to file Form I-765).

All other applicants must submit a paper Form I-765.

#### **Concurrent filing available**

You can file Form I-907, Request for Premium Processing Service, if you are filing under one of the eligible categories.

If you request premium processing, we will present Form I-907 for you to complete after you sign Form I-765. This will allow you to pay for and submit both forms at the same time.

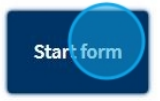

#### Read the additional information thoroughly and click "next."

employment-authorization/start/overview

#### Receive your decision

The decision on Form I-765 involves a determination of whether you have established eligibility for the immigration benefit you are seeking. USCIS will notify you of the decision in writing. If your application is approved, we will either mail your EAD to you or we may require you to visit your local USCIS office to pick it up. If USCIS cannot approve your application, you will receive a written notice explaining the basis of your denial.

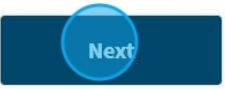

**6** Continue reading thoroughly and click "Start" to begin filling out the form.

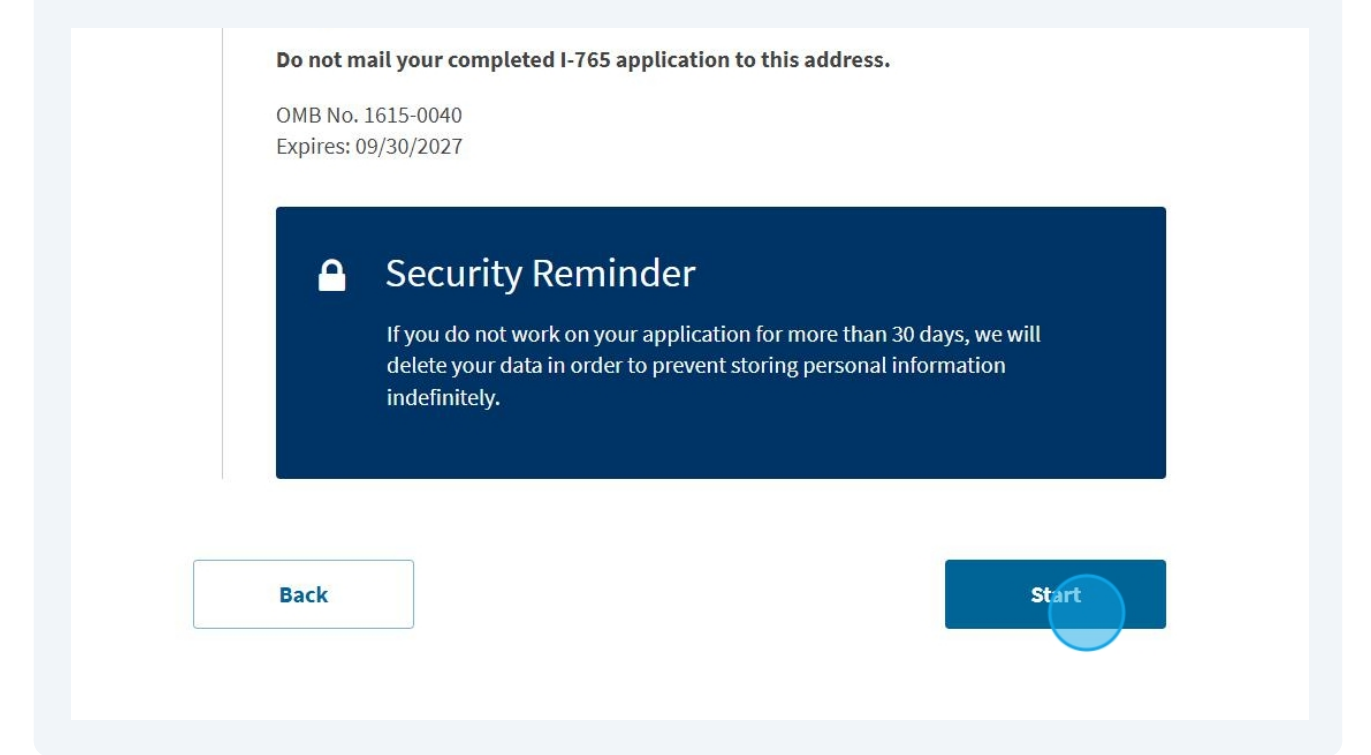

7 Click on the drop down menu under eligibility category.

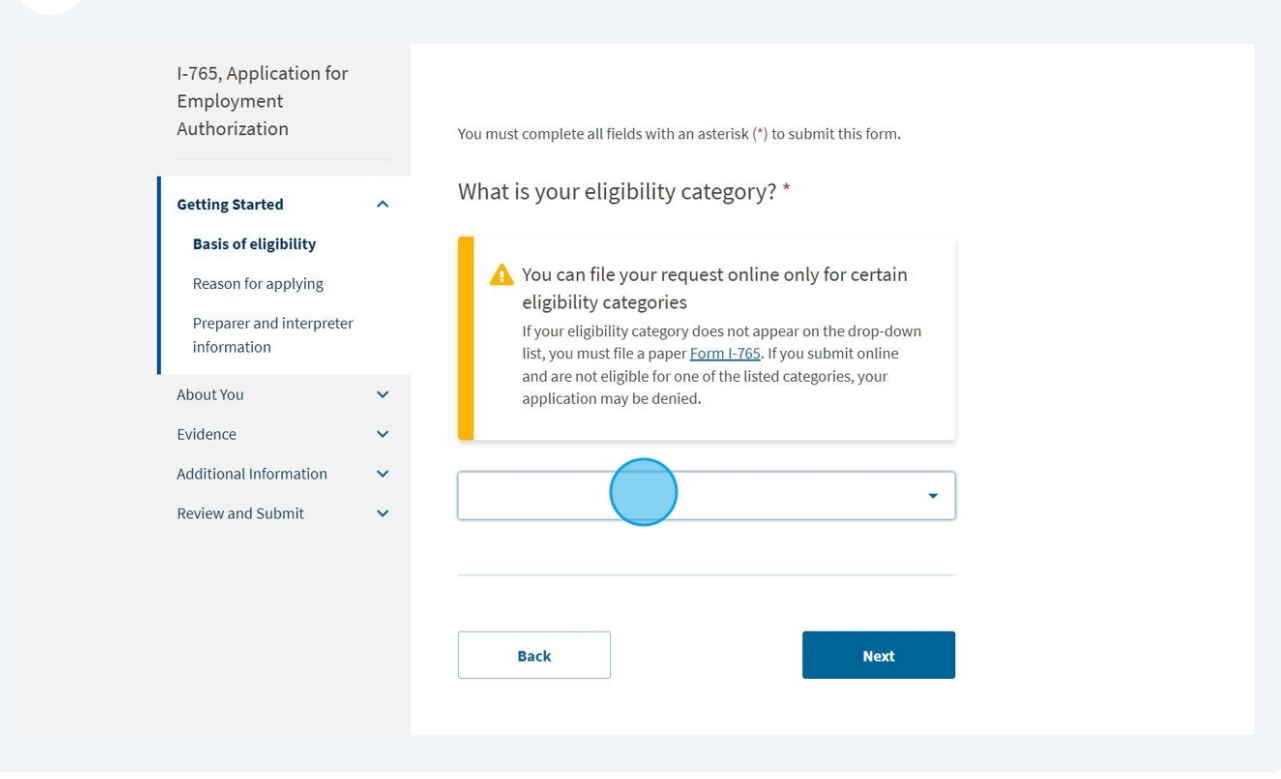

4

#### Select (c)(3)(B) as your eligibility category.

| Getting Started       (a) (12) Temporary Protected Status Granted         Basis of eligibility       (c) (3) (A) Student Pre-Completion OPT         Reason for applying       (c) (3) (B) Student Post-Completion OPT         Preparer and interpreter information       (c) (3) (C) STEM Extension         About You          About You          Evidence       Settlement Agreement | Authorization                                                                                                    | You must complete all fields with an asterisk (*) to submit this form.                                                                                                    |
|----------------------------------------------------------------------------------------------------|----------------------------------------------------------------------------------------------------|----------------------------------------------------------------------------------------------------|
| About You  Applicants and Applicants for Asylum under the ABC Settlement Agreement                                                                                                    | Getting Started        Basis of eligibility        Reason for applying        Preparer and interpreter information | <ul> <li>(a)(12) Temporary Protected Status Granted</li> <li>(c)(3)(A) Student Pre-Completion OPT</li> <li>(c)(3)(B) Student Post-Completion OPT</li> <li>(c)(3)(C) STEM Extension</li> <li>(c)(8) Pending Asylum and Withholding of Removal</li> </ul> |
| Additional Information                                                                                                    | About You        Evidence        Additional Information                                                            | Applicants and Applicants for Asylum under the ABC<br>Settlement Agreement<br>(c)(11) Parole                                                                                                    |

Premium processing is available to you at an additional charge. If you would like to select premium processing you can indicate that in your response to the question "Would you like to request Premium Processing Service?"

However, at any point after submitting your application, you may choose to request premium processing to expedite your application.

When you have answered the question, click "Next."

9

| Premium Pr<br>possible act                    | ocessing Service guara<br>ions (issue an approval                           | ntees that USCIS will take one of severa<br>notice, a denial notice, a notice of inter    |
|-----------------------------------------------|-----------------------------------------------------------------------------|-------------------------------------------------------------------------------------------|
| to deny, or a<br>misrepresen                  | a request for evidence on<br>Itation) on your Form I-                       | or open an investigation for fraud or<br>765 within 30 days.                              |
| If you reque<br>I-907 after yo<br>submit both | st premium processing<br>ou sign your Form I-765<br>n forms at the same tim | , you will be asked to complete the Forn<br>5. You will then be able to pay for and<br>e. |
| O Yes                                         |                                                                             |                                                                                           |
| O No                                          |                                                                             |                                                                                           |
|                                               |                                                                             |                                                                                           |
|                                               | ck                                                                          | Next                                                                                      |

For Post Completion OPT, select "Initial permission to accept employment."

| An official website of the United States g                                                                                                    | overnment <u>Here's how you know.</u> ~                                                                                                    |
|----------------------------------------------------------------------------------------------------|----------------------------------------------------------------------------------------------------|
| U.S. Citizenship<br>and Immigration<br>Services                                                                                                    | My Account ▼ Resources ▼ Sign Out                                                                                                    |
| I-765, Application for<br>Employment<br>Authorization  Getting Started Basis of eligibility Reason for applying Preparer and interpreter information  About You Evidence Additional Information Review and Submit | You must complete all fields with an asterisk (*) to submit this form.<br>What is your reason for applying? *<br>itial permission to accept employment<br>Replacement of lost, stolen, or damaged employment<br>authorization document or correction of my<br>employment authorization document NOT DUE to US<br>Citizenship and Immigration Services error<br>Renewal of permission to accept employment<br>Have you previously filed Form I-765? |
|                                                                                                    | ○ Yes                                                                                                    |

In response to the question "Have you previously filed Form I-765?" select "Yes," only if you have submitted a Form I-765 to USCIS for an EAD card in the past. 11 (Note: select "Yes" regardless of whether your application was approved, denied, rejected, or withdrawn.) Otherwise, select "No" and click "Next."

| Reason for applying<br>Preparer and interpreter<br>information |   | <ul> <li>Replacement of lost, stolen, or damaged employment<br/>authorization document or correction of my<br/>employment authorization document NOT DUE to US<br/>Citizenship and Immigration Services error</li> </ul> |
|----------------------------------------------------------------|---|----------------------------------------------------------------------------------------------------|
| About You                                                      | ~ | <ul> <li>Renewal of permission to accept employment</li> </ul>                                                                                                    |
| Evidence                                                       | ~ |                                                                                                    |
| Additional Information                                         | × |                                                                                                    |
| Review and Submit                                              | ~ | Have you previously filed Form I-765?                                                                                                    |
|                                                                |   | ○ Yes                                                                                                    |
|                                                                |   | () No                                                                                                    |
|                                                                |   | Back                                                                                                    |

12

Please note that the ISO is here to review your draft application, but we are not assisting you with completing this application. If someone else assists you with completing the application, select "Yes," in the preparer and interpreter information section, and enter their information when prompted. If you are completing the application on your own, select "Next."

| Services                                                                                                |          | My Account ▼ Resources ▼ Sign Out                                          |
|----------------------------------------------------------------------------------------------------|----------|----------------------------------------------------------------------------|
| I-765, Application for<br>Employment<br>Authorization                                                   |          | You must complete all fields with an asterisk (*) to submit this form.     |
| Getting Started<br>Basis of eligibility<br>Reason for applying<br>Preparer and interpret<br>information | ^<br>ter | Is someone assisting you with completing this<br>application?<br>Yes<br>No |
| About You<br>Evidence<br>Additional Information<br>Review and Submit                                    | * * *    | Back                                                                       |

#### **13** Type in your full legal name, exactly as it appears on your passport.

| Getting Started              | ~      | what is your current t                                                                                | egal name:                                                                               |
|------------------------------|--------|----------------------------------------------------------------------------------------------------|------------------------------------------------------------------------------------------|
| About You ^<br>Your name     |        | Your current legal name is the na<br>changed after birth by a legal ac<br>provide any nicknames here. | ame on your birth certificate, unless it<br>tion such as marriage or court order. Do not |
| Your contact informa         | ation  | Given name (first name)                                                                               | Middle name                                                                              |
| Describe yourself            |        | Legal First Name                                                                                      | Legal Middle Name                                                                        |
| When and where you<br>born   | ı were | Family name (last name) *                                                                             |                                                                                          |
| Your immigration information |        | Legal Last Name                                                                                       |                                                                                          |
| Other information            |        |                                                                                                    |                                                                                          |
| Evidence                     | ~      |                                                                                                    |                                                                                          |
| Additional Information       | ~      | Have you used any ot                                                                                  | her names since birth?                                                                   |
|                              |        |                                                                                                    |                                                                                          |

14 If you have used nicknames in any official records or documentation, select "Yes." Otherwise, select "No" and click "Next."

| Other information     |   |                                                                    |
|-----------------------|---|--------------------------------------------------------------------|
| /idence               | ~ |                                                                    |
| dditional Information | ~ | Have you used any other names since birth?                         |
| Review and Submit     | ~ | Other names used may include nicknames, aliases, and maiden names. |
|                       |   | O Yes                                                              |
|                       |   | O No                                                               |
|                       |   |                                                                    |
|                       |   |                                                                    |
|                       |   | Back                                                               |
|                       |   |                                                                    |
|                       |   |                                                                    |
|                       |   |                                                                    |
|                       |   |                                                                    |
|                       |   |                                                                    |

**15** In the contact information section, provide a valid U.S. phone number and your email address.

| Getting Started        | ~   | How may we contact you?                          |
|------------------------|-----|--------------------------------------------------|
| About You              | ^   | Daytime telephone number                         |
| Your name              |     | 1                                                |
| Your contact informat  | ion | Provide a 10-digit phone number.                 |
| Describe yourself      |     | Mobile telephone number (if any)                 |
| When and where you w   | ere | This is the same as my daytime telephone number. |
| born                   |     |                                                  |
| Your immigration       |     |                                                  |
| information            |     | Provide a 10-digit phone number.                 |
| Other information      |     |                                                  |
| Evidence               | ~   | Email address                                    |
| Additional Information | ~   | Evample: user@domain.com                         |
| Review and Submit      | ~   | Example, user (equinant, com                     |
|                        |     |                                                  |

In this section, it is VERY important that you provide a valid U.S. mailing address. This is the address where your EAD card and any official notices from USCIS will be sent. If this address belongs to someone else, you will need to put that person's full name in the "In care of" box. This person should be a current resident of the address and able to receive mail for you.

NOTE: Please do NOT provide ISO's mailing address in this section.

| provide a complete  | and valid address. Ple | ase provide a U.S. address only. |  |
|---------------------|------------------------|----------------------------------|--|
| In care of name (if | any)                   |                                  |  |
| Address line 1 *    |                        |                                  |  |
| Street number and   | name                   |                                  |  |
| Address line 2      |                        |                                  |  |
| Apartment, suite, u | nit, or floor          |                                  |  |
| City or town *      | State *                | ZIP code *                       |  |
| ,                   |                        | -                                |  |
|                     |                        |                                  |  |

17 If your current mailing address is not the same as your physical address, select "No," and enter your physical address. Otherwise, select "Yes," and click "Next."

| City or town *                    | State *                  | ZIP code *                          |
|-----------------------------------|--------------------------|-------------------------------------|
|                                   |                          | Provide a 5 or 9-digit<br>ZIP code. |
|                                   |                          |                                     |
| ls your current<br>physical addre | mailing address t<br>ss? | he same as your                     |
| O Yes                             |                          |                                     |
| O No                              |                          |                                     |
|                                   |                          |                                     |
| Back                              |                          | Next                                |
|                                   |                          |                                     |

| U.S. Citizenship<br>and Immigration<br>Services       | n My Account ▼ Resources ▼ Sign Out                                    |
|-------------------------------------------------------|------------------------------------------------------------------------|
| I-765, Application for<br>Employment<br>Authorization | You must complete all fields with an asterisk (*) to submit this form. |
| Getting Started                                       | ✓ What is your gender?                                                 |
| About You                                             | ↑ O Male                                                               |
| Your name                                             | Female                                                                 |
| Your contact information                              |                                                                        |
| Describe yourself                                     |                                                                        |
| When and where you were<br>born                       | What is your marital status?                                           |
| Your immigration                                      | what is your manatistatus.                                             |
| information                                           | ○ Single                                                               |
| Other information                                     | Married                                                                |

Select your marital status and click "Next."

| Describe yourself             |     |                              |  |
|-------------------------------|-----|------------------------------|--|
| When and where you we<br>born | ere | What is your marital status? |  |
| Your immigration information  |     | ○ Single                     |  |
| Other information             |     | O Married                    |  |
| Evidence                      | ~   | O Divorced                   |  |
| Additional Information        | ~   | O Widowed                    |  |
| Review and Submit             | ~   |                              |  |
|                               |     | Back                         |  |
|                               |     |                              |  |
|                               |     |                              |  |
|                               |     |                              |  |

Enter your city, town, or village of birth and your state or province of birth.

| U.S. Citizensh<br>and Immigrat<br>Services            | ip<br>tion | My Account 🔻 Resources 👻 Sign Out                                      |
|-------------------------------------------------------|------------|------------------------------------------------------------------------|
| I-765, Application for<br>Employment<br>Authorization |            | You must complete all fields with an asterisk (*) to submit this form. |
| Getting Started                                       | ~          | What is your city, town, or village of birth?                          |
| About You                                             | ^          |                                                                        |
| Your name                                             |            |                                                                        |
| Your contact information                              |            |                                                                        |
| Describe yourself                                     |            |                                                                        |
| When and where you we<br>born                         | ere        | What is your state or province of birth?                               |
| Your immigration information                          |            |                                                                        |
| Other information                                     |            |                                                                        |
| Evidence                                              | ~          |                                                                        |
| Additional Information                                | ~          |                                                                        |

## 21 Enter your country of birth and date of birth. Be sure to use the date format: Month/Day/Year. Then click "Next."

| Your immigration                 |   | ······································ |
|----------------------------------|---|----------------------------------------|
| information<br>Other information |   |                                        |
| Evidence                         | ~ |                                        |
| Additional Information           | ~ |                                        |
| Review and Submit                | ~ | What is your country of birth?         |
|                                  |   |                                        |
|                                  |   | <b>↓</b>                               |
|                                  |   |                                        |
|                                  |   |                                        |
|                                  |   | What is your date of birth? *          |
|                                  |   |                                        |
|                                  |   | MM/DD/YYYY                             |
|                                  |   |                                        |
|                                  |   |                                        |
|                                  |   |                                        |
|                                  |   | Back                                   |

#### **22** Indicate all countries where you are currently a citizen or national.

| U.S. Citizensh<br>and Immigrat<br>Services            | ip<br>ion | My Account 🔻                                                                                                    | Resources ▼ Sign Out |
|-------------------------------------------------------|-----------|----------------------------------------------------------------------------------------------------|----------------------|
| I-765, Application for<br>Employment<br>Authorization |           | You must complete all fields with an asterisk (*) to submit this form.                                                   |                      |
| Getting Started                                       | ~         | What is your country of citizenship or nationality?<br>List all countries where you are currently a citizen or national. |                      |
| Your name<br>Your contact information                 |           | -                                                                                                    |                      |
| Describe yourself<br>When and where you wer           | e         | + Add country                                                                                                    |                      |
| Your immigration<br>information                       |           |                                                                                                    |                      |
| Other information<br>Evidence                         | ~         | what is your Form I-94 Arrival-Departure Record<br>Number (if any)?                                                      |                      |

# 23 Use this link: <u>https://i94.cbp.dhs.gov/I94/</u> to retrieve the most recent copy of your I-94,

| Your contact information       |    |                                                                                                    |
|--------------------------------|----|----------------------------------------------------------------------------------------------------|
| Describe yourself              |    | + Add country                                                                                                    |
| When and where you wer<br>born | re |                                                                                                    |
| Your immigration information   |    |                                                                                                    |
| Other information              |    | What is your Form I-94 Arrival-Departure Record<br>Number (if any)?                                                |
| Evidence                       | ~  |                                                                                                    |
| Additional Information         | ~  |                                                                                                    |
| Review and Submit              | ~  | Provide an 11 character I-94 Number.                                                                               |
|                                |    | When did you last arrive in the United States?<br>List your arrival date, place of arrival, and status at arrival. |

| 24 | Please see an example of an I-94 below. You can find your Arrival-Departure<br>Record number circled in red. IMPORTANT: Double check the expiration date on |
|----|----------------------------------------------------------------------------------------------------|
|    | the bottom right corner of the document. Always ensure that you have retrieved the most updated copy of your I-94.                                          |

|   | U.S. Customs and Border Protection                                                                                       |
|---|----------------------------------------------------------------------------------------------------|
|   | Securing America's Borders                                                                                               |
|   |                                                                                                    |
| N | lost Recent I-94                                                                                                    |
| 2 |                                                                                                    |
| 6 | admission (I-94) Record Number :                                                                                         |
| N | lost Recent Date of Entry:                                                                                               |
| c | class of Admission : F1                                                                                                  |
| A | dmit Until Date : D/S                                                                                                    |
| C | letails provided on the I-94 Information form:                                                                           |
| L | ast/Surname :                                                                                                    |
| F | irst (Given) Name :                                                                                                    |
| в | irth Date :                                                                                                    |
| D | ocument Number :                                                                                                    |
| С | ountry of Citizenship :                                                                                                  |
|   | Get Travel History                                                                                                    |
| _ |                                                                                                    |
|   |                                                                                                    |
|   |                                                                                                    |
|   |                                                                                                    |
| - |                                                                                                    |
|   | lote: For security reasons, we recommend that you close your browser after you have finished retrieving your 144 numbers |
|   | Expiration Date                                                                                                    |
|   | For inquiries or questions regarding your I-94, please click here                                                        |
|   |                                                                                                    |

25 Indicate the date of the last time you arrived in the United States. Check the "Most Recent Date of Entry" line on your most recent I-94 for this information. To know your status at last arrival, check the "Class of Admission" line on your I-94.

| Review and Submit | ~ | Provide an 11 character I-94 Number.                                                                               |  |
|-------------------|---|----------------------------------------------------------------------------------------------------|--|
|                   |   | When did you last arrive in the United States?<br>List your arrival date, place of arrival, and status at arrival. |  |
|                   |   | Date of arrival (on or about) MM/DD/YYYY                                                                           |  |
|                   |   | Place of arrival                                                                                                   |  |
|                   |   | ▼<br>Status at last arrival                                                                                        |  |
|                   |   | •                                                                                                    |  |
|                   |   | What is the passport number of your most                                                                           |  |
|                   |   | recently issued passport?                                                                                          |  |

**26** Provide your passport information below. Travel document and passport number are two separate things. If you do not have a travel document number, please leave this line blank.

| What is the passport number of your most recently issued passport? |  |
|--------------------------------------------------------------------|--|
| What is your travel document number (if any)?                      |  |
| What is the expiration date of your passport or travel document?   |  |

**27** Indicate the country that issued your passport or travel document.

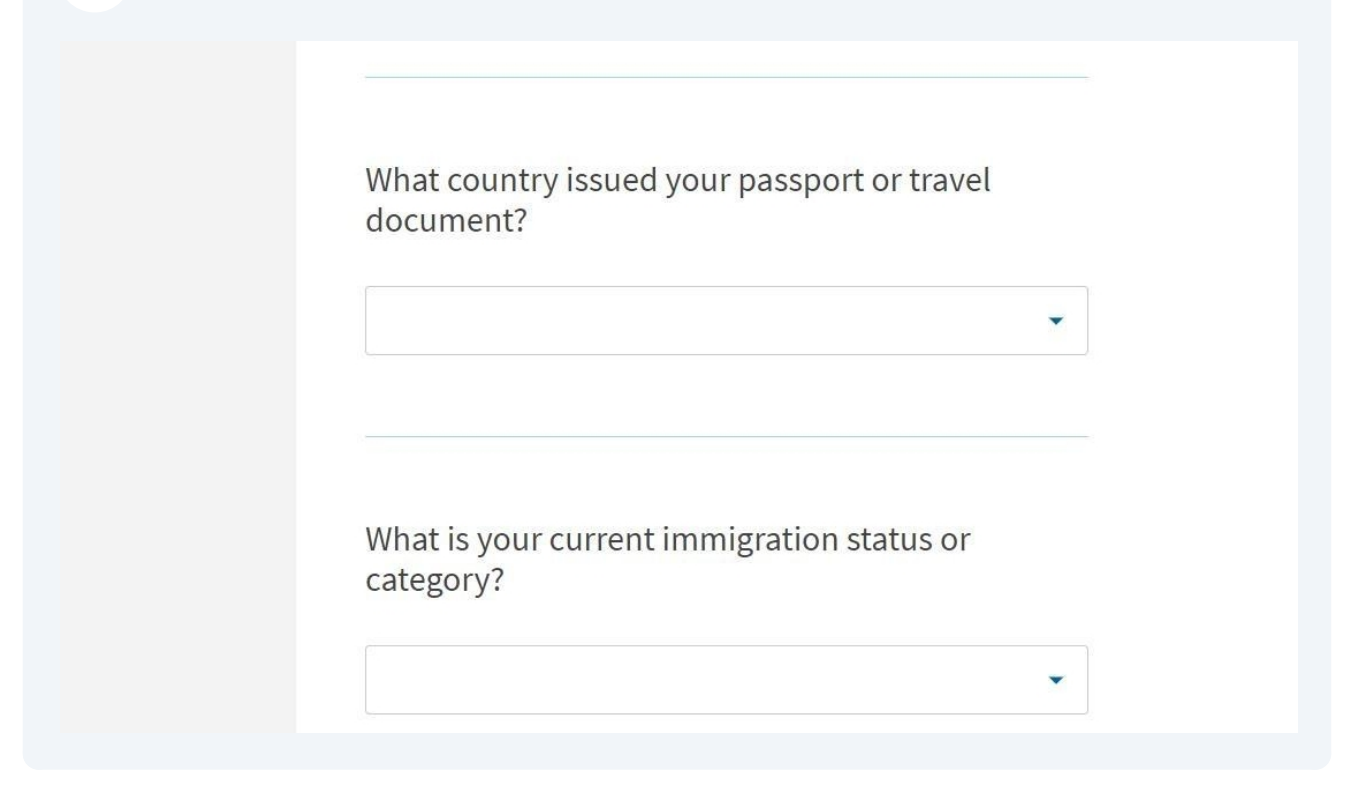

28 Select F1 - Student, Academic or Language Program as your current immigration status.

| What is you | Ir current immigration status or |
|-------------|----------------------------------|
| category?   |                                  |
|             |                                  |
|             |                                  |

F11 - Unmarried Son Or Daughter (21 Years Of Age Or Older) Of A U.S. Citizen.

F12 - Child Of An Alien Classified As F11/F16.

F16 - Unmarried Son Or Daughter (21 Years Of Age Or Older) Of A U.S. Citizen 29 Enter your SEVIS Number. You can find your SEVIS number on the top left corner of page 1 of your I-20. It is the letter N followed by a series of numbers.

| What is your Student and Exc                                                                  | hange Visitor               |
|-----------------------------------------------------------------------------------------------|-----------------------------|
| INTORMATION SYSTEM (SEVIS) I<br>Use the "Additional Information" section to<br>SEVIS numbers. | include all previously used |
| N-                                                                                            |                             |
| Provide a 10, 11, or 12-digit SEVIS number.                                                   |                             |

30

Your A-number is the USCIS number listed on your EAD card. Check the box "I do not have or know my A-Number" if you have never received an EAD before.

| and Immigra<br>Services                               | tion | My Account 🔻 Resources 🔹                                                                                                    |  |
|-------------------------------------------------------|------|----------------------------------------------------------------------------------------------------|--|
| I-765, Application for<br>Employment<br>Authorization |      | You must complete all fields with an asterisk (*) to submit this form.                                                                     |  |
| Getting Started                                       | ~    | What is your A-Number?                                                                                                    |  |
| About You                                             | ^    | I do not have or know my A-Number.                                                                                                    |  |
| Your name                                             |      | A-                                                                                                    |  |
| Your contact information                              | ı    | Provide 2.7.8 or 9 digit number If the A Number is fower than 9 digits the                                                                 |  |
| Describe yourself                                     |      | system will automatically add zero(s) after the "A" and before the first digit<br>so there is a total of 9 digits for example: A-001334567 |  |
| When and where you we                                 | ere  | 50 there is a total of 5 digits, for example, A 00125 1501                                                                                 |  |
| born                                                  |      |                                                                                                    |  |
|                                                       |      |                                                                                                    |  |

**31** You may have a USCIS Online Account Number if you have made an account with USCIS and previously filed a form. If you do not have one select "I do not have or know my USCIS Online Account Number."

| nigration<br>:ion |   |                                                                                                    |
|-------------------|---|----------------------------------------------------------------------------------------------------|
| formation         |   | What is your USCIS Online Account Number?                                                                                                    |
|                   | ~ | Providing your unique USCIS Online Account Number (OAN) helps us manage your account. You may already have an OAN if you previously filed                                                                                                    |
| Information       | ~ | <u>certain paper forms</u> and received an Account Access Notice in the mail. You can find the OAN at the top of the notice; it is not the same as an A-Number.                                                                                                    |
| d Submit          | ~ | particular in well-and the and the second second |
|                   |   | I do not have or know my USCIS Online Account Number.                                                                                                    |
|                   |   | Provide a 12-digit Online Account Number.                                                                                                    |
|                   |   |                                                                                                    |
|                   |   |                                                                                                    |
|                   |   |                                                                                                    |

Indicate whether or not you have a Social Security Number. If you do not have a Social Security Number and would like the SSA to issue one, you may choose to indicate that at this time. NOTE: If you already have a Social Security Number, select "No." You do not need a new Social Security Number to apply for OPT. Then click "Next."

| Has the Social Security A       | dministration (SSA) oper   |
|---------------------------------|----------------------------|
| officially issued a Social S    | Security card to you?      |
| O Yes                           |                            |
| O No                            |                            |
|                                 |                            |
| Do you want the SSA to is card? | ssue you a Social Security |
| O Yes                           |                            |
| O No                            |                            |
|                                 |                            |
|                                 |                            |

**33** Upload a 2-inch by 2-inch photo of you that was taken within the last 6 months. Read the requirements below carefully before uploading.

| Getting Started<br>About You                                                                                                    | *<br>* | 2" X 2" Photo Of You<br>Upload a recent color photograph of yourself that measures 2 inches by 2<br>inches with your free measuring 1 inch to 1.3/6 inch from your child to the                                                                                                    |
|----------------------------------------------------------------------------------------------------|--------|----------------------------------------------------------------------------------------------------|
| Evidence                                                                                                    | ^      | top of your head. Your eyes should be between 1 1/8 inch and 1 3/8 inch from the bottom of the photo.                                                                                                    |
| 2" x 2" photo of you<br>Form 1-94 or passport<br>Employment Authorization<br>Document<br>Previously authorized CPT<br>or OPT<br>Form 1-20 | 1      | Make sure your whole face is visible, you are facing the camera directly, and<br>the background is white or off-white. Your head must be bare, unless<br>contrary to your religious beliefs.<br>If you need help understanding the photo requirements or want to resize,<br>rotate, or crop your photo, you can use the Department of State's <u>photo</u><br><u>composition tools</u> . Please note that we cannot approve your application<br>without your photo.                                                  |
| Additional Information<br>Review and Submit                                                                                               | *      | <ul> <li>Clear and readable</li> <li>Accepted file formats: JPG, JPEG, or PNG</li> <li>No encrypted or password-protected files</li> <li>If your documents are in a foreign language, upload a full English translation and the translator's certification with each original document.</li> <li>Upload no more than one document at a time</li> <li>Accepted file name characters: English letters, numbers, spaces, periods, hyphens, underscores, and parentheses</li> <li>Maximum size: 12MB per file</li> </ul> |

#### Upload the photo using the upload box.

| transl<br>docur  | ation and the tra<br>nent.             | nslator's certification v                           | vith each original          |  |
|------------------|----------------------------------------|-----------------------------------------------------|-----------------------------|--|
| • Uploa          | id no more than                        | one document at a tim                               | e                           |  |
| Accep     period | ited file name cha<br>ds, hyphens, und | aracters: English letters<br>erscores, and parenthe | s, numbers, spaces,<br>eses |  |
| • Maxin          | num size: 12MB p                       | er file                                             |                             |  |
|                  |                                        | File upload link button                             |                             |  |
| в                | ack                                    |                                                     | Next                        |  |

# **35** If your upload fails, or you forget to upload a photo, you will receive an error message. Be sure to clear any error messages before submitting your application.

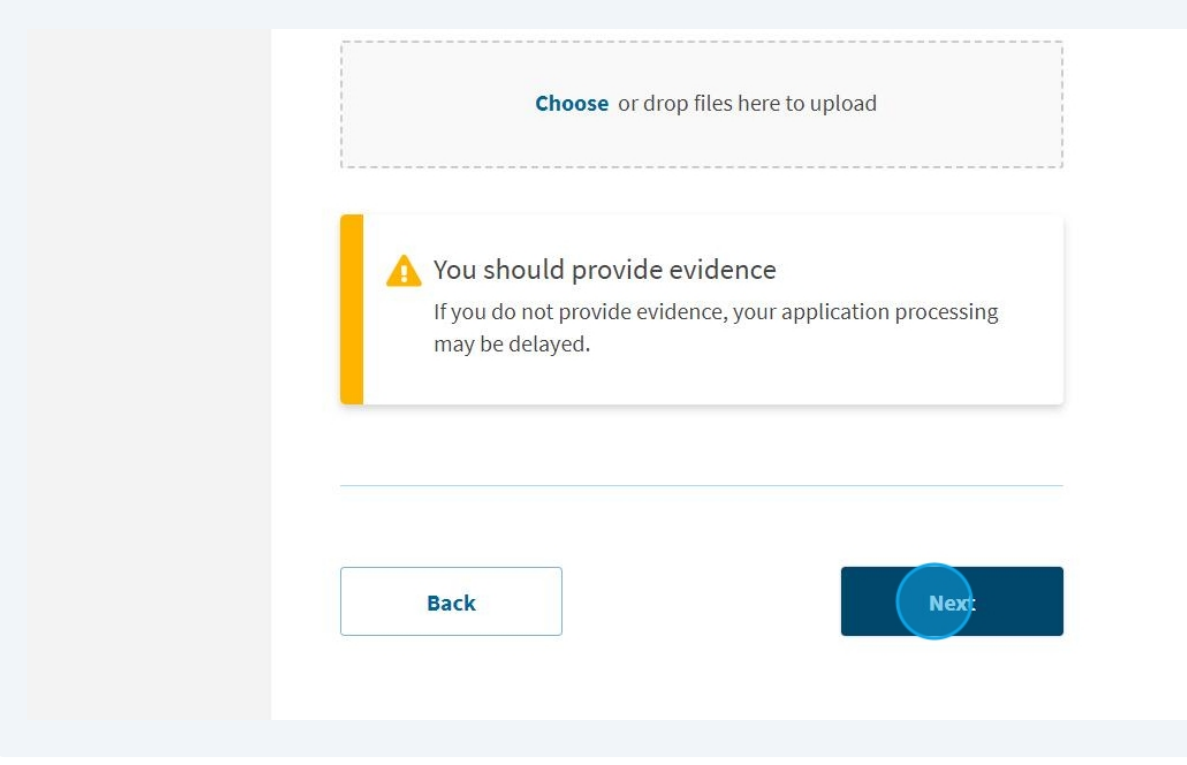

| 36 Foll           | ow the i | instructions to provide your form I-94 or passport.                            |  |  |  |  |
|-------------------|----------|--------------------------------------------------------------------------------|--|--|--|--|
|                   |          | Upload a copy of one of the following:                                         |  |  |  |  |
|                   | ^        | Your Form I-94, Arrival-Departure Record (front and back);                     |  |  |  |  |
| hoto of you       |          | • A printout of your electronic Form I-94 ; or                                 |  |  |  |  |
| 4 or passport     |          | • Your passport or other travel document.                                      |  |  |  |  |
| nent Authorizat   | ion      | If you were admitted to the United States by CBP at an airport or seaport      |  |  |  |  |
| nt                |          | after April 30, 2013, CBP may have issued you an electronic Form I-94          |  |  |  |  |
|                   |          | instead of a paper Form I-94. You may visit the <u>CBP website</u> to obtain a |  |  |  |  |
| ily authorized Cl | PI       | paper version of an electronic Form I-94. CBP does not charge a fee for this   |  |  |  |  |
|                   |          | service. Some travelers admitted to the United States at a land border,        |  |  |  |  |
| 0                 |          | airport, or seaport, after April 30, 2013, with a passport or travel document, |  |  |  |  |
| 0                 |          | who were issued a paper Form I-94 by CBP, may also be able to obtain a         |  |  |  |  |
| Information       | ~        | replacement Form I-94 from the CBP website without charge.                     |  |  |  |  |
|                   |          | If your Form I-94 cannot be obtained from the CBP website, it may be           |  |  |  |  |
| 1 Submit          | ~        | obtained by filing Form I-102, Application for Replacement/Initial             |  |  |  |  |
|                   |          | Nonimmigrant Arrival-Departure Record, with USCIS. USCIS does charge a         |  |  |  |  |
|                   |          | fee for this service. For specific information about fees applicable to this   |  |  |  |  |
|                   |          | form, <u>see Form G-1055</u> .                                                 |  |  |  |  |
|                   |          |                                                                                |  |  |  |  |

| 37 | Upload your file an | d click "Next."                                                                                                    |
|----|---------------------|----------------------------------------------------------------------------------------------------|
|    |                     | <ul> <li>Accepted file formats: JPG, JPEG, PDF, TIF or TIFF</li> <li>No encrypted or password-protected files</li> <li>If your documents are in a foreign language, upload a full English translation and the translator's certification with each original document.</li> <li>Upload no more than five documents at a time</li> <li>Accepted file name characters: English letters, numbers, spaces, periods, hyphens, underscores, and parentheses</li> <li>Maximum size: 12MB per file</li> </ul> |
|    |                     | Back                                                                                                    |

# **38** Upload a copy of your EAD card if you have one. If you do not have an EAD card, upload a photocopy of your passport. Be sure to follow all the instructions for uploading your file.

| Getting Started                     | ×<br>× | Employment Authorization Document Or<br>Government ID                                                                                               |
|-------------------------------------|--------|----------------------------------------------------------------------------------------------------|
| About Iou                           |        | Upload a copy of your last Employment Authorization document (EAD)                                                                                  |
| Evidence                            | ^      | (front and back). If you were not previously issued an EAD, you must upload<br>a copy of a government-issued identity document (such as a passport) |
| 2" x 2" photo of you                |        | showing your picture, name, and date of birth; a birth certificate with photo                                                                       |
| Form I-94 or passport               |        | photo and/or fingerprint. The identity document photocopy must clearly                                                                              |
| Employment                          |        | show your facial features and contain your biographical information.                                                                                |
| Authorization Document              |        | File requirements                                                                                                    |
| Previously authorized CPT<br>or OPT |        | Clear and readable                                                                                                    |
|                                     |        | Accepted file formats: JPG, JPEG, PDF, TIF or TIFF                                                                                                  |
| Form I-20                           |        | No encrypted or password-protected files                                                                                                    |
| Additional Information              | ~      | If your documents are in a foreign language, upload a full English                                                                                  |
| Review and Submit                   | ~      | translation and the translator's certification with each original document.                                                                         |
|                                     |        | Upload no more than five documents at a time                                                                                                    |
|                                     |        | <ul> <li>Accepted file name characters: English letters, numbers, spaces,<br/>periods, hyphens, underscores, and parentheses</li> </ul>             |
|                                     |        |                                                                                                    |

| 39 | Upload your file using the upload box and click "Next."                                                                                                    |
|----|----------------------------------------------------------------------------------------------------|
|    | <ul> <li>Upload no more than five documents at a time</li> <li>Accepted file name characters: English letters, numbers, spaces, periods, hyphens, underscores, and parentheses</li> <li>Maximum size: 12MB per file</li> </ul> |
|    | <b>Choose</b> or drop files here to upload                                                                                                    |
|    | Back                                                                                                    |
|    |                                                                                                    |

| Getting Started<br>About You<br>Evidence<br>2" x 2" photo of you<br>Form 1-94 or passport<br>Employment Author<br>Document<br>Previously authoriz<br>or OPT<br>Form 1-20<br>Additional Information<br>Review and Submit | t<br>zation<br>ed CPT | <ul> <li>Previously Authorized CPT Or OPT</li> <li>Upload evidence of any previously authorized CPT or OPT and the academic level at which it was authorized.</li> <li>File requirements <ul> <li>Clear and readable</li> <li>Accepted file formats: JPG, JPEG, PDF, TIF or TIFF</li> <li>No encrypted or password-protected files</li> <li>If your documents are in a foreign language, upload a full English translation and the translator's certification with each original document.</li> <li>Upload no more than five documents at a time</li> <li>Accepted file name characters: English letters, numbers, spaces, periods, hyphens, underscores, and parentheses</li> <li>Maximum size: 12MB per file</li> </ul> </li> </ul> |
|----------------------------------------------------------------------------------------------------|-----------------------|----------------------------------------------------------------------------------------------------|
|----------------------------------------------------------------------------------------------------|-----------------------|----------------------------------------------------------------------------------------------------|

# Previously authorized CPT or OPT rorn 1-20 itional Information iew and Submit If you contact on the translator's certification with each original document. Upload no more than five documents at a time Accepted file name characters: English letters, numbers, spaces, periods, hyphens, underscores, and parentheses Maximum size: 12MB per file Ichoose or drop files here to upload

Upload your files using the upload box and click "Next."

41

When you are filling out your draft application, skip this step, BUT DO NOT
 SUBMIT YOUR APPLICATION. The ISO will review a draft of your application and
 THEN provide you with remarks along with the OPT Recommended I-20. You will
 need to make any corrections noted by the ISO and come back here to upload the
 OPT recommended I-20 that you received from ISO.

Note: Do NOT submit the form until you have uploaded this I-20. If you fail to upload it, your OPT may be denied and you will forfeit the application fee, or you may receive an RFE.

This I-20 is only valid for 30 days, so be sure to submit your application within that timeframe.

| uthorization                                                                                                    | You must complete all fields with an asterisk (*) to submit this form.                                                                                                    |
|----------------------------------------------------------------------------------------------------|----------------------------------------------------------------------------------------------------|
| Getting Started<br>About You                                                                                                    | <ul> <li>I-20, Certificate Of Eligibility For Nonimmigrant</li> <li>Student Status</li> </ul>                                                                                                    |
| Evidence<br>2" x 2" photo of you<br>Form I-94 or passport<br>Employment Authorization<br>Document<br>Previously authorized CPT<br>or OPT | ▲ Important information regarding your Form I-20<br>Do NOT submit this form until you receive a Form I-20<br>recommendation from your DSO. We will deny your<br>application if you do not include your Form I-20<br>recommendation when you submit Form I-765. If you need<br>to provide Form I-765 to your DSO, print or download this<br>draft before you submit. |
| Form I-20                                                                                                    | Upload a copy of the Form I-20, Certificate of Eligibility for Nonimmigrant<br>Student Status endorsed by the Designated School Official (DSO). For the                                                                                                    |
| Additional Information                                                                                                    | <ul> <li>(c)(3)(B) eligibility category, your DSO must have entered the<br/>recommendation for OPT into your SEVIS record within 30 days of you</li> </ul>                                                                                                    |
| Review and Submit                                                                                                    | <ul> <li>Submitting Form I-765. If you fail to do so, we will deny your OPT request.</li> <li>For the (c)(3)(C) eligibility category, the Form I-20 must have been endorsed<br/>by the DSO within 60 days of submitting Form I-765.</li> </ul>                                                                                                    |

42

| <b>43</b> Upload the I- | 20 using the upload box and clic                                                                | ck "Next."                                   |
|-------------------------|-------------------------------------------------------------------------------------------------|----------------------------------------------|
|                         | translation and the translator's certi<br>document.                                             | fication with each original                  |
|                         | Upload no more than five document                                                               | ts at a time                                 |
|                         | <ul> <li>Accepted file name characters: Engli<br/>periods, hyphens, underscores, and</li> </ul> | ish letters, numbers, spaces,<br>parentheses |
|                         | • Maximum size: 12MB per file                                                                   |                                              |
|                         | <b>Choose</b> or drop files                                                                     | s here to upload                             |
|                         | Back                                                                                            | Next                                         |

44 If you have any additional information to provide, you can do so here, then click "Next." If you do not have any additional information, simply click "Next."

| U.S. Citizensh<br>and Immigrat<br>Services                                                                                                    | ip<br>tion  | My Account ▼ Resources ▼ Sign Out                                                                                                    |
|----------------------------------------------------------------------------------------------------|-------------|----------------------------------------------------------------------------------------------------|
| I-765, Application for<br>Employment<br>Authorization<br>Getting Started<br>About You<br>Evidence<br>Additional Information<br>Additional information | *<br>*<br>* | You must complete all fields with an asterisk (*) to submit this form.<br>Additional Information<br>If you need to provide any additional information for any of your answers to<br>the questions in this form, enter it into the space below. You should include<br>the questions that you are referencing.<br>If you do not need to provide any additional information, you may leave<br>this section blank. |
| Review and Submit                                                                                                    | ~           | Add a response Back Next                                                                                                    |

If you have any alerts or warnings reflecting errors in your application. Edit your responses to fix them before submitting.

| Ale         | rts and warnings                                                                                                    |
|-------------|----------------------------------------------------------------------------------------------------|
| You<br>pro  | I have one or more alerts and warnings based on the information you vided in your application.                         |
| A re<br>can | ed alert means you have incomplete responses or inconsistent data. You<br>not submit your application with any alerts. |
|             | <ul> <li>There are errors in About You: Your contact information</li> <li>Edit my responses</li> </ul>                 |
|             | There are errors in About You: When and where you were born                                                            |
|             | Edit my responses                                                                                                    |

If you do not have any errors in your form, you will see that reflected here. Once you have no more warnings, click "Next."

| Your statement | • Your form filing fee is: \$470                                                                                                    |
|----------------|----------------------------------------------------------------------------------------------------|
|                | <b>Refund Policy:</b> USCIS does not refund fees, regardless of any action we take on your application, petition or request, or how long USCIS takes to reach a decision. By continuing this transaction, you acknowledge that y must submit fees in the exact amount and that you are paying the fees for government service. |
|                | Alerts and warnings                                                                                                    |
|                | Back                                                                                                    |

#### 47 On this screen, click "view draft snapshot."

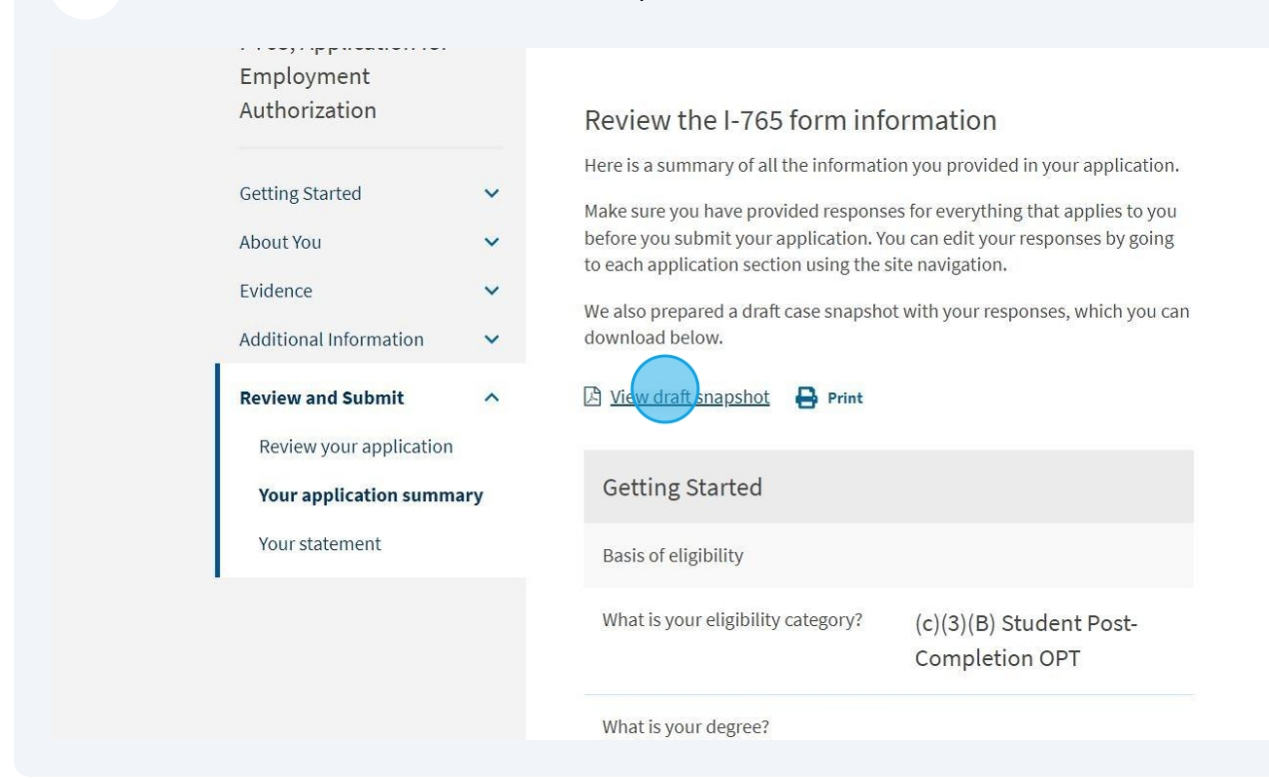

#### **48** Open your draft snapshot. Upload this in the ISOGateway under OPT Requests.

|                                                                                                    |    |   | - | ٥ | × |
|----------------------------------------------------------------------------------------------------|----|---|---|---|---|
| d-submit/your-application-summary                                                                                                    | ☆  | Ð | 1 |   | : |
| application -765.p<br>387 KB • Done                                                                                                    | df |   | Ľ |   | Î |
| My Account ▼ Resources ▼ Sign Out                                                                                                    |    |   |   |   |   |
|                                                                                                    |    |   |   |   |   |
|                                                                                                    |    |   |   |   |   |
| 765 form information                                                                                                    |    |   |   |   |   |
| of all the information you provided in your application.                                                                                                |    |   |   |   |   |
| e provided responses for everything that applies to you<br>your application. You can edit your responses by going<br>section using the site navigation. |    |   |   |   |   |
| draft case enanghet with your regnances, which you can                                                                                                  |    |   |   |   |   |

This is what your draft snapshot should look like.

|                             | 1                                                                        | /7   — 100% <b>+</b>   🕃 👌                                                                         |                                                                |
|-----------------------------|--------------------------------------------------------------------------|----------------------------------------------------------------------------------------------------|----------------------------------------------------------------|
|                             | Application<br>Dep<br>U.S. Ci                                            | For Employment Authorization<br>artment of Homeland Security<br>tizenship and Immigration Services | USCIS<br>Form 1-765<br>OMB No. 1615-0040<br>Expires 09/30/2027 |
| For<br>USCIS<br>Use<br>Only | Authorization/Extension Valid From Authorization/Extension Valid Through | Fee Stamp                                                                                          | Action Block                                                   |
|                             | Alien Registration Number A-                                             |                                                                                                    |                                                                |

50 At this point you have completed the draft application needed for your ISOGateway OPT Request. Once ISO recommends you for an OPT I-20, you can come back to your USCIS Account to submit your application. You may need to make corrections before submitting.

NOTE: ISO only checks for completeness, not accuracy. Before submitting your application, CAREFULLY REVIEW ALL INFORMATION that you provided to ensure its accuracy to avoid any delays with your application.

|                    | Back                    |               | Next         |
|--------------------|-------------------------|---------------|--------------|
| Return to top      |                         |               |              |
| Topics Citizenship | Schedule an Appointment | Find a Doctor | Find a Class |

Only complete this section after you have received the OPT Recommended I-20 and when you are ready to pay your application fee. Read the applicant statement carefully, and if you are in agreement, check the box. 51

| An official website of the United State<br>U.S. Citizenship<br>and Immigratic<br>Services                                   | n My Account ▼ Resources ▼ Sign Out                                                                                                    |
|----------------------------------------------------------------------------------------------------|----------------------------------------------------------------------------------------------------|
| I-765, Application for<br>Employment<br>Authorization<br>Getting Started<br>About You<br>Evidence<br>Additional Information | You must complete all fields with an asterisk (*) to submit this form.  Applicant's statement * You must read and agree to the statement below. Can read and understand English, and have read and understand every question and instruction on this application, as well as my answer to every question. |
| Review and Submit<br>Review your application<br>Your application summary<br>Your statement                                  | Back                                                                                                    |

#### 52 Once you have checked the box, you will be able to select "Next."

| I-765, Application for<br>Employment<br>Authorization | You must complete all fields with an asterisk (*) to submit this form.                      |
|-------------------------------------------------------|---------------------------------------------------------------------------------------------|
| Getting Started                                       | <ul> <li>Applicant's statement *</li> </ul>                                                 |
| About You                                             | You must read and agree to the statement below.                                             |
| Evidence                                              | ✓ I can read and understand English, and have read and understand                           |
| Additional Information                                | every question and instruction on this application, as well as my answer to every question. |
| Review and Submit                                     | ^                                                                                           |
| Review your application                               |                                                                                             |
| Your application summary                              |                                                                                             |
| Your statement                                        | Back                                                                                        |
| Your signature                                        |                                                                                             |

Read the applicant statement carefully, and if you are in agreement, check the box.

| I certify, under penalty of per | ury, that all of the                           |
|---------------------------------|------------------------------------------------|
| submitted with it were provid   | l and any document<br>led or authorized by me. |
| that I reviewed and understa    | nd all of the information                      |
| contained in, and submitted     | with, my application and                       |
| that all of this information is | complete, true, and correct.                   |
| have read and agree to          | the applicant's statement                      |
|                                 |                                                |
| Back                            | Next                                           |
|                                 |                                                |

**54** Read the information carefully, and if you are in agreement, provide your full legal name and click "Next."

| You must provide your digital signature below by typing<br>your full legal name. We may deny your application if you                                     |
|----------------------------------------------------------------------------------------------------|
| do not completely fill out this application or fail to submit<br>required documents. We will record the date of your<br>signature with your application. |
| Your Full Legal Name                                                                                                    |
|                                                                                                    |
|                                                                                                    |

**55** Once you have read all of the information and are ready to pay and submit your application, click "pay and submit."

CAUTION: The system will allow you to pay the fee and submit your application without the OPT Recommended I-20. DO NOT SUBMIT THE FORM without your OPT Recommended I-20 from the ISO. Doing so may result in denial, loss of the application fee, or an RFE.

| <ul> <li>3. Submit your payment</li> <li>When you have paid your fee, your application will be submitted.</li> <li>Pay.gov will redirect you to a uscis.gov confirmation screen, which will include your receipt number. Please keep a copy of your receipt number for your records. Yo can track the status of your application through your USCIS online account.</li> </ul> |                                        |                                                                                  |
|----------------------------------------------------------------------------------------------------|----------------------------------------|----------------------------------------------------------------------------------|
| When you have paid your fee, your application will be<br>submitted.<br>Pay.gov will redirect you to a uscis.gov confirmation<br>screen, which will include your receipt number. Please<br>keep a copy of your receipt number for your records. Yo<br>can track the status of your application through your<br>USCIS online account.                                            | 3. Submit your p                       | ayment                                                                           |
| Pay.gov will redirect you to a uscis.gov confirmation<br>screen, which will include your receipt number. Please<br>keep a copy of your receipt number for your records. You<br>can track the status of your application through your<br>USCIS online account.                                                                                                    | When you have p                        | baid your fee, your application will be                                          |
| screen, which will include your receipt number. Please<br>keep a copy of your receipt number for your records. You<br>can track the status of your application through your<br>USCIS online account.                                                                                                    | Pay gov will redi                      | ractively to a use is gov confirmation                                           |
| keep a copy of your receipt number for your records. You<br>can track the status of your application through your<br>USCIS online account.                                                                                                    | screen, which wi                       | ll include your receipt number. Please                                           |
| USCIS online account.                                                                                                    | keep a copy of yo<br>can track the sta | our receipt number for your records. You<br>tus of your application through your |
|                                                                                                    | USCIS online acc                       | count.                                                                           |
|                                                                                                    |                                        | Pay and submit                                                                   |

33